Núcleo de Gerenciamento de Precedentes

## Passo a passo para utilização da busca de Precedentes por Verbete

Este passo a passo foi elaborado pela equipe do NUGEPNAC do TJPR e tem como objetivo dar as diretrizes para que o usuário possa consultar quais são os precedentes qualificados cadastrados no sistema Projudi que estão relacionados a um determinado verbete.

Acesse a tabelas de precedentes em tabelas/Precedentes e Processos paradigma:

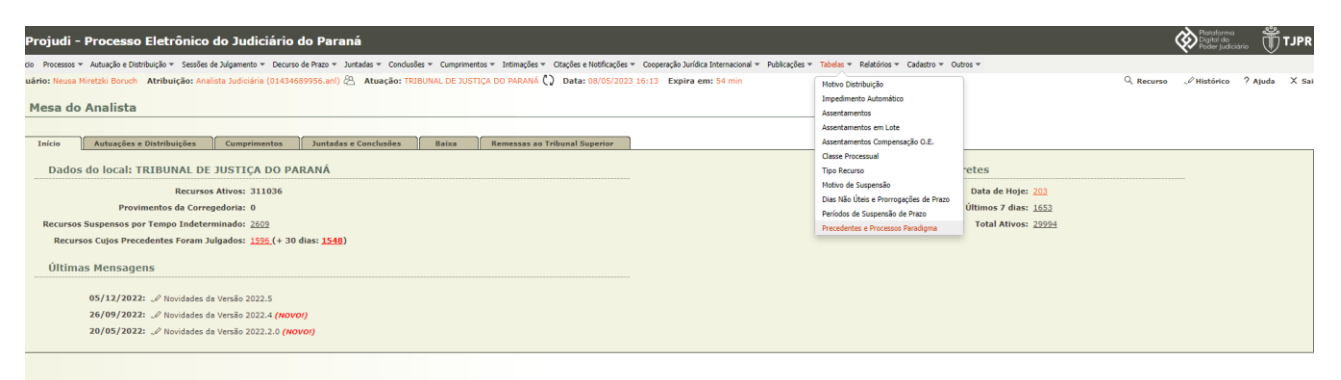

Em seguida digite no campo "Palavra(s) Chaves:" o verbete que deseja buscar nos precedentes qualificados. No exemplo usaremos "Imposto renda".

| Projudi - Processo Eletrônico do Judiciário do Paraná                                                                                                    | (          | Polar Jadobro 🗍       |
|----------------------------------------------------------------------------------------------------|------------|-----------------------|
| Inico Processos * Autuação e Distribuição * Sessões de Julgamento * Decurso de Prazo * Juntades * Condusões * Compunentos * Intimações * Cagões e Notificações * Cooperação Jurídica Internacional * Publicações * Tabelas * Palatórios * Cadastro * Outros *                                                                                                    |            |                       |
| Usuárie: Neues Ministrie: Neues Ministria Natural de Ladocária (01434699955.an) 🖄 Atuação: TREBUIRAL DE JUSTIÇA DO PRARMÁ 🔇 Data: 08/05/2023 17:05 Expire em: 14 min<br>Precedentes                                                                                                    | Q. Recurso | √ Histórico ? Ajuda > |
| Tipo do Precedente: Selecione Para Busca   Situacio BMPRI Selecione un top precedente primeiro V   Nimero do Precesso Fandiquina: •   Numero do Precesso Fandiquina: •   Agrupamente Camaras: 1, 2, 4, 2, 4 3 Climaras Olvis: • 4 5 4 Climaras Olvis: 0 4, 9 4 5 10 * Climaras Olvis: 11 * 6 12 * Climaras Olvis: 13 9, 14 4, 15 * 6 16 * Climaras Cliveis   Agrupamente Camaras: 1, 2, 7 + 6 13 * Climaras Olvis: 1 * 6 Climaras Cliveis: 2 * Climaras Cliveis: 1 * 6 * 6 * Climaras Cliveis: 0 + 7 * 6 * Climaras Cliveis: 0 + 7 * 6 * Climaras Cliveis:                                                                                                    |            |                       |
| Pode Respitar: Models renda Models Pode Respitar Company Company Compa |            |                       |
| Opção: 🔿 Questão submetida a julgamento. 🔿 Tese Firmada 🛞 Ambos                                                                                                    |            | Pesquisar             |

É possível a busca do verbete tanto na tese quanto na questão controvertida ou mesmo em ambos. Basta selecionar qual a opção desejada :

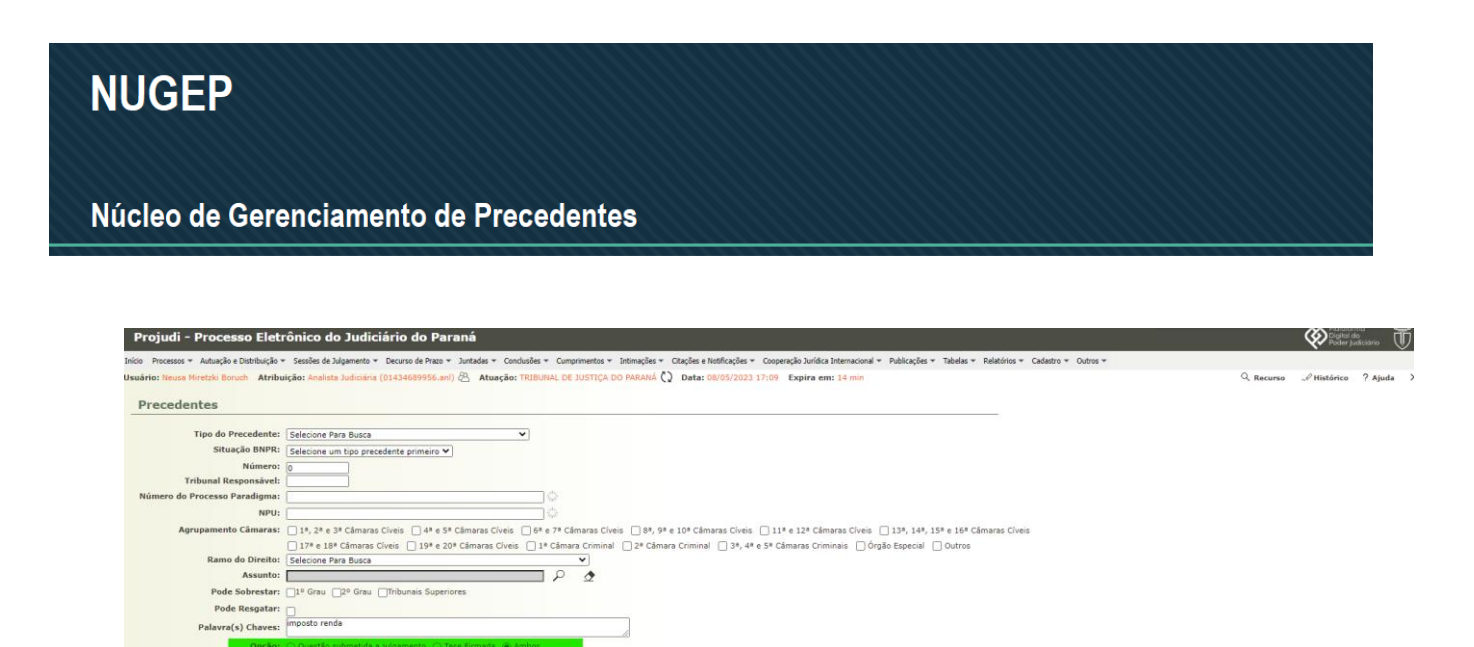

Em seguida, o Projudi retornará o relatório com os temas que possuem o verbete em sua tese ou em sua questão controvertida. No nosso exemplo todos os precedentes que possuam imposto e renda:

metida a julgamento. 🔿 Tese Firmada ) Ambos

|                                    |                    |                      |                    |                                                                                |                      |          |                | Pesquisar      |
|------------------------------------|--------------------|----------------------|--------------------|--------------------------------------------------------------------------------|----------------------|----------|----------------|----------------|
| 38 registro(s) encontrado(s), exil | bindo de 1 até 20  |                      |                    |                                                                                |                      |          |                | ₫₫ ₫ 1, 2 ► ►► |
| Precedente 🗠                       | Tipo do Precedente | Tribunal Responsável | Situação BNPR      | Agrupamento Câmaras                                                            | Sobrestar            | Resgatar | Qtd. Processos | Qtd. Recursos  |
| A 62                               | RR                 | STJ                  | Transitado Julgado | 6ª e 7ª Câmaras Civeis                                                         |                      | Sim      | 0              | 0              |
| <i>"0</i> 75                       | RG                 | STF                  | Trânsito Julgado   | Outros                                                                         | Tribunais Superiores | Sim      | 0              | 0              |
| J 81                               | RR                 | STJ                  | Transitado Julgado | 1ª, 2ª e 3ª Câmaras Cíveis                                                     |                      | Sim      | 0              | 0              |
| <i>P</i> 90                        | RR                 | STJ                  | Transitado Julgado | 1ª, 2ª e 3ª Câmaras Cíveis<br>6ª e 7ª Câmaras Cíveis                           |                      | Sim      | 0              | 0              |
| J 121                              | RR                 | STJ                  | Transitado Julgado | 1ª, 2ª e 3ª Câmaras Cíveis                                                     |                      | Sim      | 0              | 0              |
| A 125                              | RG                 | STF                  | Trânsito Julgado   | 1ª, 2ª e 3ª Câmaras Cíveis                                                     | Tribunais Superiores | Sim      | 0              | 0              |
| <i>I</i> 150                       | RR                 | STJ                  | Transitado Julgado | Outros                                                                         |                      | Sim      | 0              | 0              |
| A 151                              | RR                 | STJ                  | Transitado Julgado | Outros                                                                         |                      | Sim      | 0              | 0              |
| <i>~</i> 158                       | RR                 | STJ                  | Transitado Julgado | 1ª, 2ª e 3ª Câmaras Cíveis<br>6ª e 7ª Câmaras Cíveis                           |                      | Sim      | 0              | o              |
| J 162                              | RR                 | STJ                  | Transitado Julgado | Outros                                                                         |                      | Sim      | 0              | 0              |
| <i>_P</i> 167                      | RR                 | STJ                  | Transitado Julgado | Outros                                                                         |                      | Sim      | 0              | 0              |
| J 169                              | RR                 | STJ                  | Transitado Julgado | 1ª, 2ª e 3ª Câmaras Cíveis<br>4ª e 5ª Câmaras Cíveis                           |                      | Sim      | 0              | o              |
| A 193                              | RR                 | STJ                  | Transitado Julgado | 1º, 2º e 3º Câmaras Cíveis<br>4º e 5º Câmaras Cíveis<br>6º e 7º Câmaras Cíveis |                      | Sim      | 0              | o              |
| A 240                              | RR                 | STJ                  | Transitado Julgado | Outros                                                                         |                      | Sim      | 0              | 0              |
| A 351                              | RR                 | STJ                  | Transitado Julgado | 1º, 2º e 3º Câmaras Cíveis<br>4º e 5º Câmaras Cíveis<br>6º e 7º Câmaras Cíveis |                      | Sim      | 0              | 0              |
| <i>J</i> 360                       | RR                 | STJ                  | Transitado Julgado | 1ª, 2ª e 3ª Câmaras Cíveis<br>4ª e 5ª Câmaras Cíveis                           |                      | Sim      | 0              | 0              |
| J 361                              | RR                 | STJ                  | Transitado Julgado | 1ª, 2ª e 3ª Câmaras Civeis<br>4ª e 5ª Câmaras Civeis                           |                      | Sim      | 0              | 0              |
| J 364                              | RG                 | STF                  | Trânsito Julgado   | Outros                                                                         | Tribunais Superiores | Sim      | 0              | 0              |
| J 366                              | RR                 | STJ                  | Transitado Julgado | 1ª, 2ª e 3ª Câmaras Cíveis<br>6ª e 7ª Câmaras Cíveis                           |                      | Sim      | 0              | o              |
| <i>J</i> 368                       | RG                 | STF                  | Trânsito Julgado   | Outros                                                                         | Tribunais Superiores | Sim      | 0              | 0              |
|                                    |                    |                      |                    |                                                                                |                      |          |                |                |

|                            |                       |                      |                    |                                                                                                  |                                      |          |                | Pesquisar     |
|----------------------------|-----------------------|----------------------|--------------------|--------------------------------------------------------------------------------------------------|--------------------------------------|----------|----------------|---------------|
| registro(s) encontrado(s), | exibindo de 21 até 38 |                      |                    |                                                                                                  |                                      |          |                | 44 4 1, 2 0 1 |
| Precedente 🛥               | Tipo do Precedente    | Tribunal Responsável | Situação BNPR      | Agrupamento Câmaras                                                                              | Sobrestar                            | Resgatar | Qtd. Processos | Qtd. Recursos |
| <i>"V</i> 370              | RR                    | STJ                  | Transitado Julgado | 1º, 2º e 3º Cámaras Cíveis<br>8º, 9º e 10º Cámaras Cíveis                                        |                                      | Sim      | 0              | 0             |
| <i>"V</i> 390              | RR                    | STJ                  | Cancelado          |                                                                                                  |                                      | Sim      | 0              | 0             |
| J 397                      | RR                    | STJ                  | Transitado Julgado | 4ª e 5ª Câmaras Cíveis                                                                           |                                      | Sim      | 0              | 0             |
| <i>"</i> ₽ 424             | RR                    | LTS                  | Transitado Julgado | 1ª, 2ª e 3ª Câmaras Cíveis<br>4ª e 5ª Câmaras Cíveis<br>6ª e 7ª Câmaras Cíveis                   |                                      | Sim      | 0              | 0             |
| J 470                      | RR                    | STJ                  | Transitado Julgado | 8ª, 9ª e 10ª Câmaras Cíveis                                                                      |                                      | Sim      | 0              | 0             |
| "Ø 527                     | RR                    | STJ                  | Transitado Julgado | 1*, 2* e 3* Câmaras Civeis<br>4* e 5* Câmaras Civeis                                             |                                      | Sim      | 0              | 0             |
| \$ 535                     | RR                    | STJ                  | Transitado Julgado | Outros                                                                                           |                                      | Sim      | 0              | 0             |
| \$ 572                     | RG                    | STF                  | Trânsito Julgado   | 1ª, 2ª e 3ª Câmaras Cíveis                                                                       | Tribunais Superiores                 | Sim      | 0              | 0             |
| <i>"</i> ℓ \$95            | RR                    | STJ                  | Transitado Julgado | Outros                                                                                           |                                      | Sim      | 0              | 0             |
| A 639                      | RG                    | STF                  | Trânsito Julgado   | 1*, 2* e 3* Cámaras Civeis<br>4* e 5* Cámaras Civeis<br>6* e 7* Cámaras Civeis<br>Órgão Especial | Tribunais Superiores                 | Sim      | 0              | 0             |
| \$ 653                     | RG                    | STF                  | Trânsito Julgado   | Outros                                                                                           | 1º Grau 2º Grau Tribunais Superiores | Sim      | 0              | 0             |
| A 699                      | RG                    | STF                  | Trênsito Julgado   | 1º, 2º e 3º Cámaras Civeis<br>6º e 7º Cámaras Civeis<br>Órgão Especial<br>Outros                 | Tribunais Superiores                 | Sim      | 0              | 0             |
| J 808                      | RG                    | STF                  | Trânsito Julgado   | Outros                                                                                           | 1º Grau 2º Grau Tribunais Superiores | Sim      | 1              | 0             |
| J 878                      | RR                    | STJ                  | Transitado Julgado | 6ª e 7ª Câmaras Cíveis                                                                           |                                      | Sim      | 0              | 0             |
| A 881                      | RR                    | STJ                  | Transitado Julgado | 1º, 2º e 3º Câmaras Cíveis<br>4º e 5º Câmaras Cíveis<br>6º e 7º Câmaras Cíveis                   |                                      | Sim      | 0              | 0             |
| \$ 1037                    | RR                    | STJ                  | Transitado Julgado | 1º, 2º e 3º Cămaras Civeis                                                                       | 1º Grau 2º Grau Tribunais Superiores | Sim      | 0              | 0             |
| <i>A</i> 1130              | RG                    | STF                  | Trânsito Julgado   | 1ª, 2ª e 3ª Câmaras Cíveis                                                                       | 1º Grau 2º Grau Tribunais Superiores | Sim      | 0              | 0             |
| @ 1221                     | RC.                   | STE                  | Trinsito Iulondo   | 18, 28 o 38 Câmaras Ciusis                                                                       |                                      | Não      | 0              | 0             |

Pesquisar

Núcleo de Gerenciamento de Precedentes

Cabe ressaltar que é possível entrar nos detalhes de cada um dos precedentes retornados clicando sobre o lápis ao lado do número do precedente.

| 3                              | 8 registro(s) encontrado         | o(s), exibindo de 21 até 38            |                                                                                                    |                                           |                                                                |                                                            |                        |                           | <b>44 4</b> 1, 2 ▷ ]    |
|--------------------------------|----------------------------------|----------------------------------------|----------------------------------------------------------------------------------------------------|-------------------------------------------|----------------------------------------------------------------|------------------------------------------------------------|------------------------|---------------------------|-------------------------|
| l l                            | Precedente 🗠                     | Tipo do Precedente                     | Tribunal Responsável                                                                                                    | Situação BNPR                             | Agrupamento Câmaras                                            | Sobrestar                                                  | Resgatar               | Qtd. Processos            | Qtd. Recursos           |
|                                | <i>"I</i> 370                    | RR                                     | STJ                                                                                                    | Transitado Julgado                        | 1ª, 2ª e 3ª Câmaras Civeis<br>88, 98 e 108 Câmaras Civeis      |                                                            | Sim                    | 0                         | 0                       |
|                                | \$ 390                           | RR                                     | STJ                                                                                                    | Cancelado                                 | 0 / 2 0 10 10 00 0100                                          |                                                            | Sim                    | 0                         | 0                       |
|                                | A 397                            | RR                                     | STJ                                                                                                    | Transitado Julgado                        | 4ª e 5ª Câmaras Cíveis                                         |                                                            | Sim                    | 0                         | 0                       |
|                                | £ 474                            | 88                                     | STI                                                                                                    | Transitado Julgado                        | 1ª, 2ª e 3ª Câmaras Civeis<br>4ª e 5ª Câmaras Civeis           |                                                            | Sim                    | 0                         | 0                       |
|                                |                                  |                                        |                                                                                                    |                                           |                                                                |                                                            |                        |                           | -                       |
| Projudi - Pr                   | ocesso Eletró                    | ònico do Judiciário do F               | Paraná                                                                                                    |                                           |                                                                |                                                            |                        |                           | Digital do              |
| ício Processos 🕶 A             | utuação e Distribuição 🔻         | Sessões de Julgamento 👻 Decurso de Pra | izo 🕶 Juntadas 🖛 Conclusões 🖛 Cumprim                                                                                                    | entos 👻 Intimações 👻 Citações             | e Notificações 👻 Cooperação Jurídica Internacional 👻 Pub       | olicações 👻 Tabelas 👻 Relatórios 👻 Cadastro 👻 Outros 👻     |                        |                           |                         |
| Precedente                     |                                  |                                        |                                                                                                    |                                           |                                                                |                                                            |                        |                           |                         |
|                                |                                  |                                        |                                                                                                    |                                           |                                                                |                                                            |                        |                           |                         |
|                                | Número:                          | RK - Recurso Repetitivo<br>370         |                                                                                                    |                                           |                                                                |                                                            |                        |                           |                         |
|                                | Tribunal:                        | STI                                    |                                                                                                    |                                           |                                                                |                                                            |                        |                           |                         |
|                                | Situação:                        | 515                                    |                                                                                                    |                                           |                                                                |                                                            |                        |                           |                         |
|                                | Situação (BNPR):                 | Transitado Julgado                     |                                                                                                    |                                           |                                                                |                                                            |                        |                           |                         |
|                                | tide of tide on other is         | Questão esferente à insidência en eño  | de la sector de la sector de sector de la sector de la sector de la sector de la sector de la sector de la sector de la sector de la sector de la sector de la sector de la sector de la sector de la sector de la sector de la sector de la sector de la sector de la se | An erenden er den erenden er der fande    |                                                                |                                                            |                        |                           |                         |
| Questao subme                  | tida a juigamento:               | Questao referente a incidencia ou nao  | o do imposto sobre a renda em relação                                                                                                    | as verbas decorrentes de inde             | enização por dano morai.                                       |                                                            |                        |                           |                         |
|                                | Tese Firmada:                    | "Não incide imposto de renda sobre     | verba percebida a título de dano moral                                                                                                    | I." Súmula Originada do Tema              | : Súmula 498/STJ - "Não incide <mark>imposto</mark> de renda s | obre a indenização por danos morais."                      |                        |                           |                         |
|                                | Relator:                         |                                        |                                                                                                    |                                           |                                                                |                                                            |                        |                           |                         |
|                                | Ramo do Direito:                 | [DIREITO TRIBUTÁRIO]                   |                                                                                                    |                                           |                                                                |                                                            |                        |                           |                         |
| Refe                           | rência Legistativa: I            | DIREITO TRIBUTÁRIO                     |                                                                                                    |                                           |                                                                |                                                            |                        |                           |                         |
|                                |                                  |                                        |                                                                                                    |                                           |                                                                |                                                            |                        |                           |                         |
|                                | SEI:                             |                                        |                                                                                                    |                                           |                                                                |                                                            |                        |                           |                         |
| Agru                           | pamento Câmaras:                 | 1ª, 2ª e 3ª Câmaras Cíveis - 8ª, 9ª i  | e 10ª Câmaras Cíveis                                                                                                    |                                           |                                                                |                                                            |                        |                           |                         |
|                                |                                  | "Não incide imposto de renda sobre o   | valor da indenização pago a terceiro. E                                                                                                    | ssa ausência de incidência nã             | io depende da natureza do dano a ser reparado. Qua             | alquer espécie de dano (material, moral puro ou impuro, po | r ato legal ou ilegal) | indenizado, o valor concr | etizado como ressarcime |
|                                | Anotações NUGEP:                 | está livre da incidência de imposto de | renda. A prática do dano em si não é f                                                                                                    | ato gerador do <mark>imposto</mark> de re | nda por não ser renda. O pagamento da indenização              | também não é renda, não sendo, portanto, fato gerador d    | esse imposto."         |                           |                         |
|                                |                                  |                                        |                                                                                                    |                                           |                                                                |                                                            |                        |                           |                         |
| Sobrestar                      | nento                            |                                        |                                                                                                    |                                           |                                                                |                                                            |                        |                           |                         |
|                                |                                  |                                        |                                                                                                    |                                           |                                                                |                                                            |                        |                           |                         |
| Pode Sob                       | restar:                          |                                        |                                                                                                    |                                           |                                                                |                                                            |                        |                           |                         |
| Observações N                  | Stado:                           |                                        |                                                                                                    |                                           |                                                                |                                                            |                        |                           |                         |
| obscivações i                  | outr.                            |                                        |                                                                                                    |                                           |                                                                |                                                            |                        |                           |                         |
|                                |                                  |                                        |                                                                                                    |                                           |                                                                |                                                            |                        |                           |                         |
|                                |                                  |                                        |                                                                                                    |                                           |                                                                |                                                            |                        |                           |                         |
| Decente                        |                                  |                                        |                                                                                                    |                                           |                                                                |                                                            |                        |                           |                         |
| Resgate                        |                                  |                                        |                                                                                                    |                                           |                                                                |                                                            |                        |                           |                         |
| Resgate<br>Pode Res            | gatar: Sim                       |                                        |                                                                                                    |                                           |                                                                |                                                            |                        |                           |                         |
| Resgate<br>Pode Res            | gatar: Sim                       |                                        |                                                                                                    |                                           |                                                                |                                                            |                        |                           |                         |
| Resgate<br>Pode Res<br>Data Re | igatar: Sim<br>sgate: 01/09/2010 |                                        |                                                                                                    |                                           |                                                                |                                                            |                        |                           |                         |

Este manual foi elaborado por:

## NUGEPNAC – Núcleo de Gerenciamento de Precedentes e Núcleo de Ações

## Coletivas

Palácio da Justiça - Anexo, 11º andar Rua Rosaldo Gomes Mello Leitão, s/nº - CEP 80530-190 - Curitiba, PR www.tjpr.jus.br/nugepnac nugepnac@tjpr.jus.br Mensageiro TJPR: nugepnac